## VNEXT FACTORIELLES

Réinitialisation des identifiants Factorielles

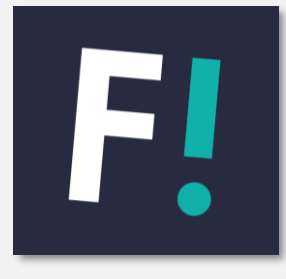

## **RÉINITIALISATION DES IDENTIFIANTS FACTORIELLES**

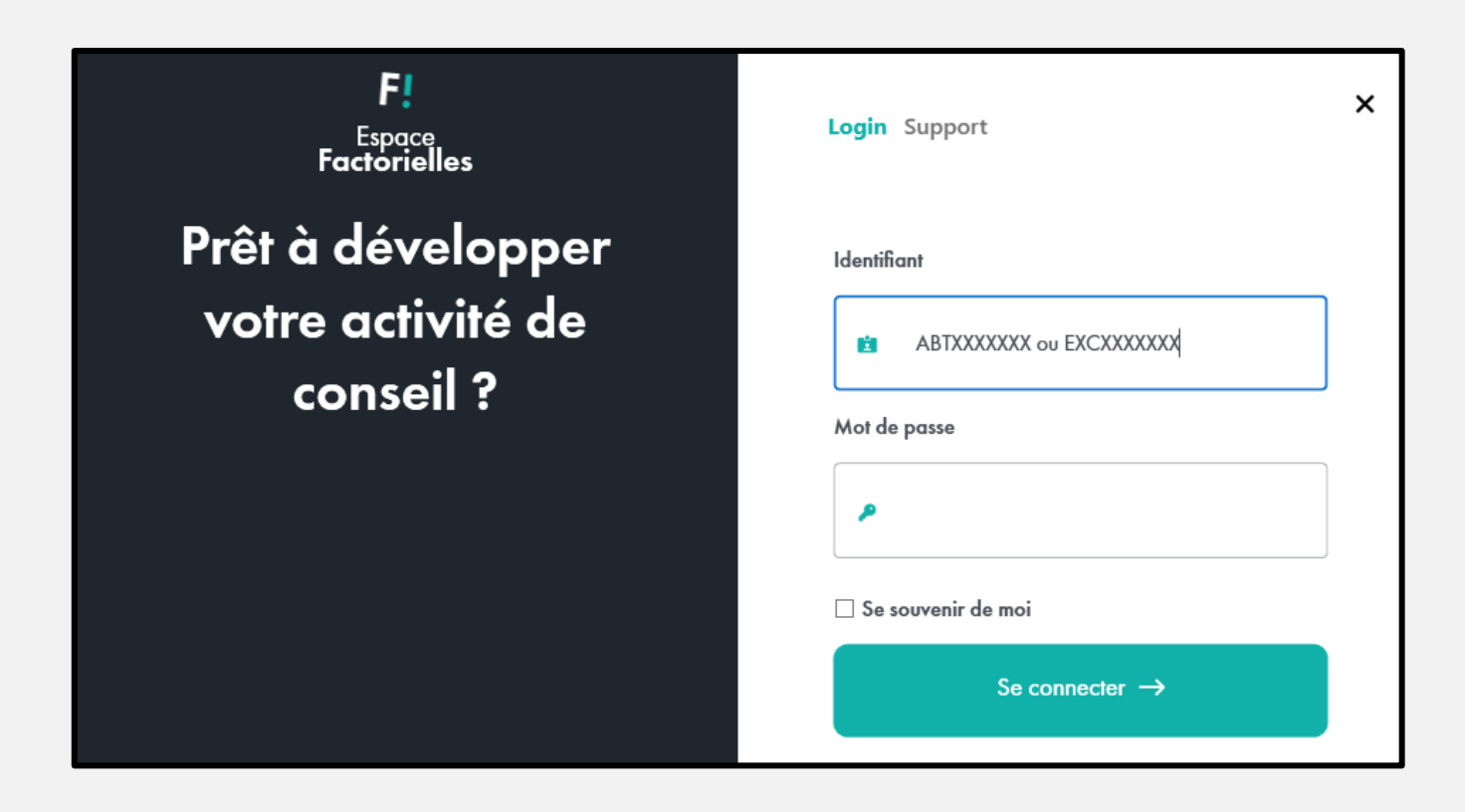

Connectez-vous à l'Espace Factorielles avec votre code client Factorielles (ex : ABTXXXXXX ou EXCXXXXX) et votre mot de passe. Vous serez redirigé vers la page contenant la liste des utilisateurs.

Survolez votre compte utilisateur à l'aide de votre souris, puis cliquez sur l'icône en forme de crayon pour activer la modification du compte.

| Paramètres                                                                                                    |                            |             |    |  |
|----------------------------------------------------------------------------------------------------|----------------------------|-------------|----|--|
| Gestion des utilisateurs                                                                                                    | Outils Données principales | Maintenance |    |  |
| Les personnes connectées en tant qu' administrateur (avec le code Factorielles) n'ont accès qu'à la création ou modification des utilisateurs.<br>Vous devez être connecté(e) en tant qu'utilisateur afin de pouvoir utiliser les outils. |                            |             |    |  |
| Compte Factorielles User                                                                                                    |                            |             | /• |  |

Vous pouvez ensuite modifier votre identifiant utilisateur et/ou votre mot de passe, puis cliquer sur "**Enregistrer**" pour confirmer la modification.

| Identifiants de connexion         |  |  |
|-----------------------------------|--|--|
| Identifiant                       |  |  |
| Créez votre identifiant personnel |  |  |
|                                   |  |  |
| Mot de passe                      |  |  |
| •••••                             |  |  |
|                                   |  |  |